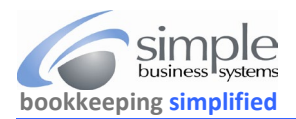

If using SHOPIFY as a cart and payment provider (even with PayPal processed transactions) requires the Shopify Fee, Refunds and Bank transfers information as well as Shopify Order Details. See page to for Payouts and three for specific Refunds data download directions.

Retrieve Shopify order details download from the Shopify "Orders" page.

Log into your Shopify cart and select "Orders" from the left panel navigation links

| A Home              | Orders  |   |           |      |               |                | Ex               | port Create o |
|---------------------|---------|---|-----------|------|---------------|----------------|------------------|---------------|
| Orders 🖌 199        |         |   |           |      |               |                |                  |               |
| Drafts              |         |   | Orders    |      | Ordered items | Baturnad itame | Fulfilled orders | Delivers      |
| Shipping labels     | 🖨 Today | < | 11 = 450% | h.n  | 46 * 939%     | 0 -            | 0 # 100%         | 3 # 569       |
| Abandoned checkouts |         |   |           | 2401 |               |                |                  |               |

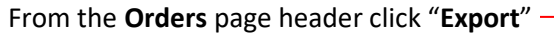

## From the Export Orders pop-up select the radio button for Orders by date...

| port                                                                                                    |                                                                                                    |                                                                    |                                                                 |                                                   |                                               |                                         |                                             |              |                                    |                                         |                                           |                                        |                           |                                 |
|----------------------------------------------------------------------------------------------------|----------------------------------------------------------------------------------------------------|--------------------------------------------------------------------|-----------------------------------------------------------------|---------------------------------------------------|-----------------------------------------------|-----------------------------------------|---------------------------------------------|--------------|------------------------------------|-----------------------------------------|-------------------------------------------|----------------------------------------|---------------------------|---------------------------------|
| Curre                                                                                                    | nt page                                                                                                    | е                                                                  |                                                                 |                                                   |                                               |                                         |                                             |              |                                    |                                         |                                           |                                        |                           |                                 |
| All or                                                                                                    | iers                                                                                                    |                                                                    |                                                                 |                                                   |                                               |                                         |                                             |              |                                    |                                         |                                           |                                        |                           |                                 |
| Selec                                                                                                    | ted: 0 d                                                                                                    | orders                                                             |                                                                 |                                                   |                                               |                                         |                                             |              |                                    |                                         |                                           |                                        |                           |                                 |
| 50+ o                                                                                                    | rders n                                                                                                    | natchir                                                            | ng your                                                         | search                                            |                                               |                                         |                                             |              |                                    |                                         |                                           |                                        |                           |                                 |
| Order                                                                                                    | s by da                                                                                                    | ate ┥                                                              |                                                                 |                                                   |                                               |                                         |                                             |              |                                    |                                         |                                           |                                        |                           |                                 |
| $\leftarrow$                                                                                                    |                                                                                                    | Sept                                                               | ember 2                                                         | 023                                               |                                               |                                         |                                             |              | 00                                 | tober                                   | 2023                                      |                                        |                           | <i>&gt;</i>                     |
| Su                                                                                                    | Мо                                                                                                    | Tu                                                                 | We                                                              | Th                                                | Fr                                            | Sa                                      | Su                                          | Мо           | Tu                                 | We                                      | e Tł                                      | Fr                                     | Sa                        |                                 |
|                                                                                                    |                                                                                                    |                                                                    |                                                                 |                                                   | 1                                             | 2                                       | 1                                           | 2            | 3                                  | 4                                       | 5                                         | 6                                      | 7                         |                                 |
| 3                                                                                                    | 4                                                                                                    | 5                                                                  | 6                                                               | 7                                                 | 8                                             | 9                                       | 8                                           | 9            | 10                                 | 11                                      | 12                                        | 13                                     | 14                        |                                 |
| 10                                                                                                    | 11                                                                                                    | 12                                                                 | 13                                                              | 14                                                | 15                                            | 16                                      | 15                                          | 16           | 17                                 | 1.9                                     | 10                                        | 20                                     | ) 21                      |                                 |
| 17                                                                                                    | 10                                                                                                    | 10                                                                 | 20                                                              | 21                                                | 22                                            | 22                                      | 22                                          | 22           | 24                                 | 25                                      | 10                                        | 21                                     | 21                        |                                 |
|                                                                                                    | 10                                                                                                    | 19                                                                 | 20                                                              | 21                                                | 22                                            | 2.3                                     | 22                                          | 25           | 24                                 | 20                                      | 20                                        | 21                                     | 28                        |                                 |
| 24                                                                                                    | 25                                                                                                    | 26                                                                 | 27                                                              | 28                                                | 29                                            | 30                                      | 29                                          | 30           | 31                                 |                                         |                                           |                                        |                           | ×                               |
| CSV f                                                                                                    | or Exce                                                                                                    | el, Nurr                                                           | nbers, o                                                        | r other                                           | sprea                                         | dsheet (                                | orogran                                     | ns           |                                    |                                         |                                           |                                        |                           |                                 |
| CSV f<br>Plain                                                                                                    | or Exce<br>CSV file                                                                                                    | el, Num<br>e                                                       | ibers, o                                                        | r other                                           | Spread                                        | dsheet (                                | xport tr                                    | ns<br>ansac  | tion h                             | istorie                                 | s                                         | Export                                 | orders                    |                                 |
| CSV f<br>Plain                                                                                                    | or Exce<br>CSV file                                                                                                    | el, Num<br>e<br>date<br>Sej                                        | nbers, o                                                        | r other<br>(<br>r 2023                            | Cance                                         | dsheet p                                | progran                                     | ns<br>ansacl | tion h                             | istorie                                 | s den 2                                   | Export<br>023                          | orders                    |                                 |
| CSV f<br>Plain                                                                                                    | or Exce<br>CSV file<br>Mb by I                                                                                                    | el, Num<br>e<br>date<br>Sej                                        | nbers, o<br>ptembe                                              | r other<br>(<br>r 2023<br>Th                      | Cance                                         | dsheet p<br>H E<br>Sa                   | xport tr                                    | ansact       | tion h                             | istorie<br>Octo                         | s ber 2                                   | Export<br>023<br>Th                    | orders                    | +<br>58                         |
| CSV f<br>Plain                                                                                                    | or Exce<br>CSV file<br>arts by 1                                                                                                    | el, Num<br>e<br>date<br>Seg<br>a Tu                                | nbers, o<br>otembe                                              | r other<br>(<br>2023<br>Th                        | Cance                                         | dsheet p                                | xport tr                                    | ansact       | tion h                             | istorie<br>Octo<br>14                   | s<br>ber 2<br>We                          | Export<br>023<br>Th                    | orders                    | -><br>5a                        |
| CSV f<br>Plain                                                                                                    | or Exce<br>CSV file                                                                                                    | el, Num<br>e<br>date<br>Seg                                        | nbers, o                                                        | r other<br>2023<br>Th                             | Cance                                         | dsheet p                                | xport tr                                    | ansac        | tion h                             | Octo<br>1u                              | s ber 2                                   | Export<br>023<br>Th<br>5               | orders<br>Pr              |                                 |
| CSV f<br>Plain                                                                                                    | or Exce<br>CSV file<br>entro by i<br>Mic<br>4                                                                                                    | el, Num<br>e<br>date<br>Seg<br>5<br>10                             | nbers, o                                                        | r other<br>2023<br>Th<br>7                        | Cance                                         | dsheet ;<br>H E<br>Sa                   | xport tr                                    | ns           | tion h                             | Octo<br>Tu<br>10<br>12                  | s ber 2<br>We<br>11                       | Export<br>023<br>Th<br>5<br>12         | Pr<br>6<br>13<br>20       | + 5a<br>7 14<br>71              |
| CSV f<br>Plain (<br>)<br>Orde                                                                                                    | or Exce<br>CSV file<br>ms by 1<br>Ms<br>4                                                                                                    | date<br>Sey<br>5<br>12                                             | ptembe<br>We                                                    | r other<br>(<br>2023<br>Th<br>7<br>14             | Cance                                         | dsheet ;                                | xport tr                                    | ansact       | tion h                             | October                                 | s ber 2<br>We                             | Export<br>023<br>Th<br>12<br>19        | Pr.<br>E<br>13<br>20      | + 5a<br>7 14<br>21              |
| CSV f<br>Plain i<br>Orda<br>t-<br>5.                                                                                                    | or Exce<br>CSV file<br>ars by 1<br>1 Mc<br>4                                                                                                    | el, Num<br>e<br>date<br>Sey<br>12<br>12                            | otembe<br>13<br>20                                              | r other<br>(<br>2023<br>Th<br>7<br>14<br>21       | Cance<br>Fr<br>1<br>15<br>22                  | Al E                                    | xport tr                                    | ansact       | tion h                             | Octo<br>Tu<br>3<br>10<br>17<br>24       | s<br>bber 21<br>10<br>11<br>15<br>25      | Export<br>0223<br>Th<br>12<br>19<br>26 | Pr<br>8<br>13<br>20<br>27 | →<br>5a<br>7<br>14<br>21<br>28  |
| CSV f<br>Plain<br>Plain<br>Cross<br>F<br>S<br>S<br>S<br>S<br>S<br>S<br>S<br>S<br>S<br>S<br>S<br>S<br>S<br>S<br>S<br>S<br>S<br>S                                                                                                    | ers by 1<br>Mc<br>4<br>1<br>1<br>1<br>1<br>1<br>1<br>1<br>1<br>1                                                                                                    | el, Num<br>e<br>date<br>Sey<br>5 Tu<br>5<br>12<br>19<br>19<br>1 20 | etembers, o<br>etember<br>13<br>20<br>27                        | r other<br>2023<br>Th<br>7<br>14<br>23<br>23      | Cance<br>fr<br>15<br>22<br>29                 | Sa<br>9<br>16<br>23<br>30               | xport tr                                    | ansact       | tion h<br>to<br>2<br>9<br>16<br>13 | Octo<br>Tu<br>3<br>10<br>17<br>24<br>31 | s<br>ber 2<br>11<br>18<br>25              | Export<br>023<br>Th<br>12<br>19<br>26  | Pr<br>6<br>13<br>20<br>27 | →<br>5a<br>7<br>14<br>21<br>20  |
| CSV f<br>Plain<br>Plain<br>Cross<br>CSV f<br>Plain                                                                                                    | or Exce<br>CSV file<br>ms by 1<br>1 Mc<br>4<br>1 m<br>1<br>1<br>1<br>2<br>5                                                                                                    | e<br>date<br>Sey<br>12<br>19                                       | ptembe<br>We<br>1<br>20<br>1<br>27                              | r other<br>2023<br>Th<br>14<br>21<br>23           | Cance<br>fr<br>15<br>22<br>29                 | 18<br>23<br>20                          | xport tr                                    | ansact       | tion h<br>80<br>83<br>83           | Octo<br>Tu<br>3<br>10<br>17<br>24<br>31 | s<br>bber 21<br>We<br>4<br>11<br>38<br>25 | Export<br>223<br>Th<br>12<br>19<br>26  | Pr<br>8<br>13<br>20<br>27 | -+<br>5a<br>7<br>14<br>21<br>20 |
| CSV f<br>Plain o<br>Cross<br>f<br>Cross<br>f<br>Cross<br>C<br>Cross<br>C<br>C<br>Cross<br>C<br>Cross<br>C<br>Cross<br>C<br>C<br>C<br>C<br>C<br>C<br>C<br>C<br>C<br>C<br>C<br>C<br>C<br>C<br>C<br>C<br>C<br>C | A monocological and a monocological and a mono | e<br>date<br>Sey<br>5 Tu<br>5 12<br>1 19<br>1 26                   | otembe<br>We<br>13<br>120<br>127<br>umbers,                     | r other<br>2023<br>Th<br>21<br>23<br>or other     | Cance<br>Fr<br>1<br>15<br>22<br>29<br>eef tip | H E<br>5a<br>5a<br>16<br>23<br>30<br>20 | xport tr<br>5<br>15<br>22<br>21<br>et prog  | ansact       | tion h<br>to<br>to                 | Octo<br>Tu<br>10<br>17<br>24<br>31      | s ber 2<br>We<br>11<br>18<br>25           | Export<br>0223<br>Th<br>12<br>19<br>26 | Pr<br>8<br>13<br>20<br>27 | →<br>5a<br>7<br>14<br>21<br>28  |
| Cov f<br>Plain 1<br>Cov f<br>F<br>Plain 1<br>F<br>F<br>S<br>Cov<br>F<br>S<br>Cov<br>F<br>S<br>Cov<br>F<br>S<br>Cov<br>F<br>S<br>Cov<br>F<br>S<br>Cov<br>F<br>F<br>S<br>S<br>Cov<br>F<br>S<br>S<br>Cov<br>F<br>S<br>S<br>Cov<br>F<br>S<br>S<br>S<br>S<br>S<br>S<br>S<br>S<br>S<br>S<br>S<br>S<br>S<br>S<br>S<br>S<br>S<br>S                                                                                                    | or Exce<br>CSV file<br>ans by 1<br>Mc<br>4<br>1<br>19<br>1<br>19<br>1<br>19<br>1<br>19<br>1<br>19<br>1<br>19<br>1<br>19<br>1                                                                                                    | e<br>date<br>Sey<br>5 Tu<br>5 12<br>1 19<br>1 28<br>cel, Na<br>The | ptembers, o<br>we<br>f<br>i<br>i<br>z<br>i<br>z<br>r<br>umbers, | r other<br>2023<br>Th<br>24<br>21<br>23<br>or oth | Cance<br>Fr<br>15<br>22<br>23<br>eet spre-    | IIIIIIIIIIIIIIIIIIIIIIIIIIIIIIIIIIIIII  | xport tr<br>54<br>15<br>21<br>21<br>et prog | ansact       | tion h<br>80<br>2<br>9<br>13<br>10 | Octo<br>Tu<br>3<br>10<br>17<br>24<br>31 | s ber 21<br>We 4<br>11<br>18<br>25        | Export<br>023<br>7h<br>12<br>19<br>26  | Pr 6<br>13<br>20<br>27    | -><br>5a<br>7<br>14<br>21<br>20 |

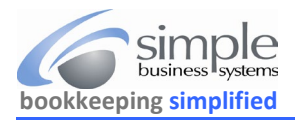

Shopify will send the resulting order detail download CSV file to the user's email address that was logged into the account and display this message...

## Your export will be delivered by email to username@emailservice.com

Use these directions to download the Shopify Payouts data for processing by SimplePort...

From the navigation panel links select the Payouts like under Finances

| <ul> <li>Home</li> <li>Orders</li> <li>Products</li> </ul> | 199 | Payouts                                             |                      |                                        |                      | Export Documents Transactions                |
|------------------------------------------------------------|-----|-----------------------------------------------------|----------------------|----------------------------------------|----------------------|----------------------------------------------|
| Customers<br>Content<br>Finances<br>Credit<br>Payouts      | •   | Previous payout<br>\$19.16 USD<br>View transactions | Sep 28, 2023<br>Paid | Next payout \$219.12 View transactions | Est. on Sep 29, 2023 | Balance<br>\$371.54 USD<br>View transactions |

### From the Export Payouts pop-up select the radio button for All payouts by date

| Export payouts                          | ×                                                     |              |           |         |         |         |         |        |        |          |    |     |        |     |        |               |
|-----------------------------------------|-------------------------------------------------------|--------------|-----------|---------|---------|---------|---------|--------|--------|----------|----|-----|--------|-----|--------|---------------|
| Export                                  |                                                       |              |           |         |         |         |         |        |        |          |    |     |        |     |        |               |
| O Current page                          |                                                       |              |           |         |         |         |         |        |        |          |    |     |        |     |        |               |
| O All ,, payouts                        |                                                       |              |           |         |         |         |         |        |        |          |    |     |        |     |        |               |
| Payouts matching years                  | our search                                            |              |           |         |         |         |         |        |        |          |    |     |        |     |        |               |
| <ul> <li>All payouts by date</li> </ul> | <                                                     |              |           |         |         |         |         |        |        |          |    |     |        |     |        |               |
| Export as                               |                                                       |              |           |         |         |         |         |        |        |          |    |     |        |     |        |               |
| O CSV for Excel, Numb                   | bers, or other spreadsheet programs                   |              |           |         |         |         |         |        |        |          |    |     |        |     |        |               |
| O Plain CSV file                        |                                                       | Expo         | rt pay    | outs    |         |         |         |        |        |          |    |     |        |     |        | $\times$      |
|                                         | Cancel Export payouts                                 | Expo         | rt        |         |         |         |         |        |        |          |    |     |        |     |        |               |
|                                         |                                                       | 00           | Current   | t page  |         |         |         |        |        |          |    |     |        |     |        |               |
|                                         |                                                       | () A         | All ,, pa | youts   |         |         |         |        |        |          |    |     |        |     |        |               |
|                                         |                                                       | P            | ayout     | s mato  | :hing y | rour se | arch    |        |        |          |    |     |        |     |        |               |
|                                         |                                                       | OA           | All payo  | outs b  | y date  |         |         |        |        |          |    |     |        |     |        |               |
|                                         |                                                       |              | ÷         |         | Septe   | ember   | 2023    |        |        |          |    | Oct | ober 2 | 023 |        | $\rightarrow$ |
|                                         | Use the calendar option                               |              | Su        | Мо      | Tu      | We      | Th      | Fr     | Sa     | Su       | Mo | Tu  | We     | Th  | Fr     | Sa            |
|                                         | Start Date                                            | -            |           |         |         |         | →       | 1      | 2      | 1        | 2  | 3   | 4      | 5   | 6      | 7             |
|                                         |                                                       |              | 3         | 4       | 5       | 6       | 7       | 8      | 9      | 8        | 9  | 10  | 11     | 12  | 13     | 14            |
|                                         | and                                                   |              | 10        | 11      | 12      | 13      | 14      | 15     | 16     | 15       | 16 | 17  | 18     | 19  | 20     | 21            |
|                                         |                                                       |              | 17        | 18      | 19      | 20      | 21      | 22     | 23     | 22       | 23 | 24  | 25     | 26  | 27     | 28            |
|                                         | End Date for the download                             | -            | 24        | 25      | 26      | 27      | 28      | 29     | 30     | 29       | 30 | 31  |        |     |        |               |
|                                         |                                                       | Expor        | rt as     |         |         |         |         |        |        |          |    |     |        |     |        |               |
|                                         | Click the CSV for Excel radio button —                | <b>→</b> 0 0 | SV fo     | r Exce  | l, Num  | bers, d | or othe | r spre | adshee | t progra | ms |     |        |     |        |               |
|                                         | then                                                  | () P         | Plain C   | SV file |         |         |         |        |        |          |    |     |        |     |        |               |
|                                         | Click the <b>Export payouts</b> button                |              |           |         |         |         |         |        |        |          |    | Ca  | ancel  | Exp | ort pa | youts         |
| See page three f                        | for specific <b>Refunds</b> data download directions. |              |           |         |         |         |         |        |        |          |    |     |        |     |        |               |

©Simple Business Systems, Inc. 2023

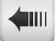

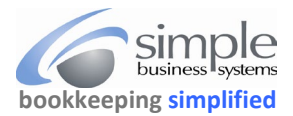

Use these directions to download the Shopify Refunds data for processing by SimplePort...

## From the navigation panel links select the Reports link under Analytics

| A Home        |     | Reports                  |                      |               |           |            |
|---------------|-----|--------------------------|----------------------|---------------|-----------|------------|
| G Orders      | 199 |                          |                      |               |           |            |
| Products      |     | O Eilter reports         |                      |               |           | ŤL         |
| 2 Customers   |     | C. The reports           |                      |               |           | •          |
| Content       |     | Authors 1 - Categories - | Benchmarks available |               |           | 83 results |
| Finances      |     | Name                     | Category             | Last viewed Q | Author    |            |
| all Analytics |     | Part and                 |                      |               |           |            |
| Insights      |     | Returns                  | Finances             | Apr 13, 2023  | Shopity   | 삭          |
| - Reports     | •   | Summary                  | Finances             | Jun 23, 2022  | G Shopify |            |
| Live View     |     | Sessions by location     | Acquisition          |               | G Shopify |            |

### To select a specific date range for the report select Last month

|                                                                                                    | Today          |   | Aug | just 1, | , 2023 | 3     |     |    |     | → S | epterr | iber 1 | 0, 20 | 23               |    |       |
|----------------------------------------------------------------------------------------------------|----------------|---|-----|---------|--------|-------|-----|----|-----|-----|--------|--------|-------|------------------|----|-------|
|                                                                                                    | Yesterday      |   | _   |         | Aug    | uct 2 | 023 |    |     |     |        | Sente  | mber  | 202              | 3  |       |
|                                                                                                    | Last 7 days    |   | C.1 | Ma      | Aug    | We We | Th  | E. | 6.0 | S   | Ma     | septe  | We    | 2023             | ,  | ~     |
|                                                                                                    | Last 30 days   |   | Su  | IVIO    | 1      | 2     | 3   | 4  | 5   | Su  | IVIO   | Tu     | we    | In               | 1  | 2     |
|                                                                                                    | Last 90 days   |   | 6   | 7       | 8      | 9     | 10  | 11 | 12  | 3   | 4      | 5      | 6     | 7                | 8  | 9     |
|                                                                                                    | Last 365 days  |   | 13  | 14      | 15     | 16    | 17  | 18 | 19  | 10  | 11     | 12     | 13    | 14               | 15 | 16    |
|                                                                                                    | Last month     |   | 20  | 21      | 22     | 23    | 24  | 25 | 26  | 17  | 18     | 19     | 20    | 21               | 22 | 23    |
|                                                                                                    | Last 12 months |   | 27  | 28      | 29     | 30    | 31  |    |     | 24  | 25     | 26     | 27    | 28               | 29 | 30    |
| Then use the from and to date range calendar options to select the starting and ending dates for the report | Last year      | - |     |         |        |       |     |    |     |     |        |        |       |                  |    |       |
| Click the <b>Apply</b> button                                                                               |                |   |     |         |        |       |     |    |     |     |        |        | Ce    | <del>meel)</del> |    | Apply |

# Verify the starting and ending report dates and click the Export button

|                   |   | Print | Export |
|-------------------|---|-------|--------|
| 023  All channels | ) |       |        |

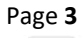